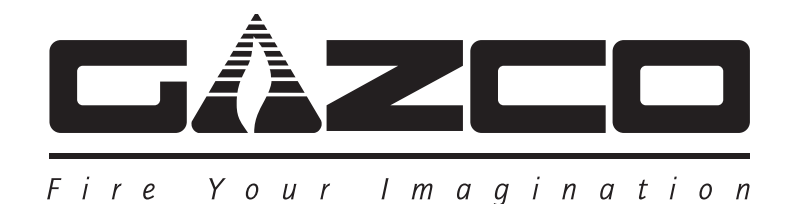

# MyFire WiFi Fitting Kit

### For use with the Reflex 75T CF Serial Number <10500

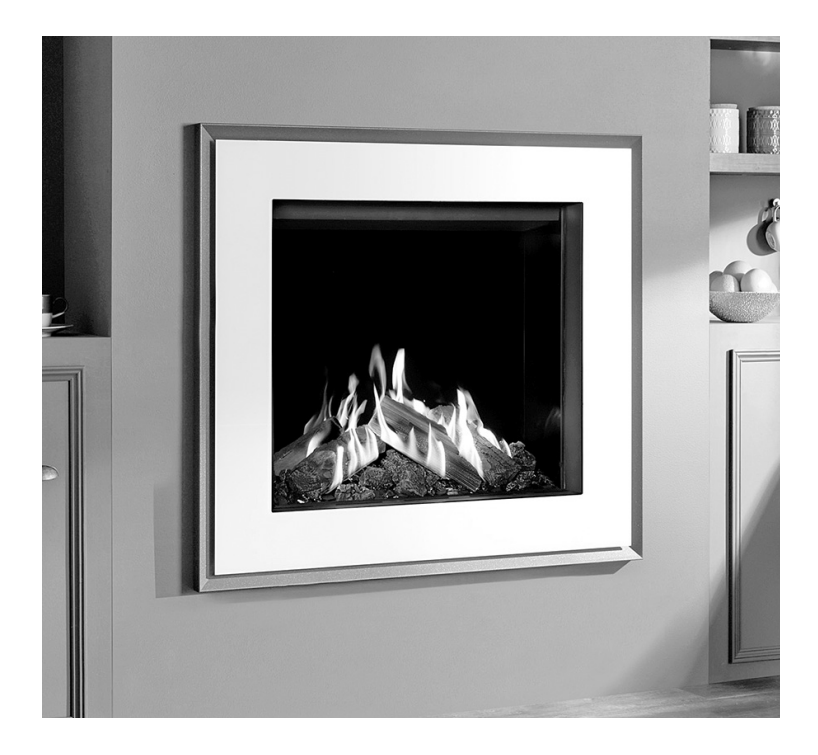

### Instructions for Installation For use in GB & IE (Great Britain & Republic of Ireland).

### IMPORTANT

These products are only for use with the Reflex 75T Conventional Flue products listed and must be installed and used in accordance with these instructions.

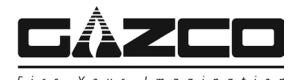

## Installation Instructions

#### General

This manual has been designed to show the installation methods available to fit a MyFire WiFi module to the Reflex 75T.

Please carefully read in conjunction with the Installation Instructions for the Reflex 75T (PR2272) making sure the appropriate method is understood before attempting to install the product.

DISCONNECT MAINS ELECTRICAL SUPPLY AT THE ACCESSIBLE PLUG OR DEDICATED SWITCH BEFORE SERVICING THE APPLIANCE.

IT IS ESSENTIAL THAT THE GAS SUPPLY TO THE APPLIANCE IS TURNED OFF AT THE ISOLATION DEVICE BEFORE PROCEEDING FURTHER.

#### Kit Contents

- 1 x WiFi Module
- 1 x WiFi Cable
- 1 x Replacement Air Guide
- 1 x Air Guide Service Hatch
- 2 x Screws
- 2 x Velcro Pads
- 2 x Instruction Manuals
- 1 x WiFi mains adapter lead

#### 1. Removing the Log Burners and Mesh

- 1.1 To remove the decorative front from the appliance please refer to the separate instructions supplied.
- 1.2 Remove the Glass Frame, see PR2272, Servicing Instructions, Section 2.
- 1.3 Remove the Fuel Effect, see PR2272, Servicing Instructions, Section 3.
- 1.4 Remove the 3 screws from the base of the 3 Log Burners, see Diagram 1.

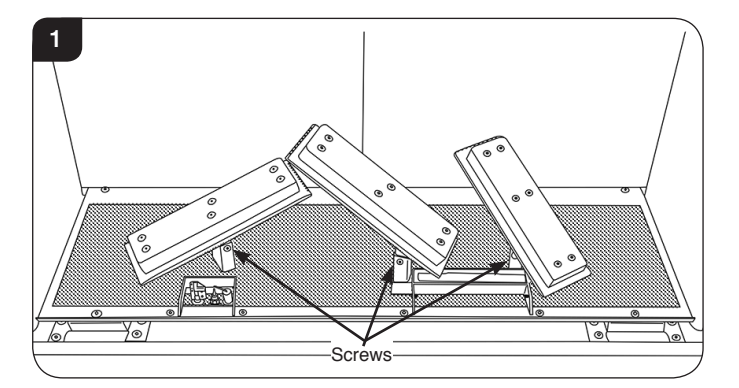

1.5 Lift the 3 Log Burners to remove.

1.6 Remove the 2 screws from the front of the Mesh Tray, see Diagram 2.

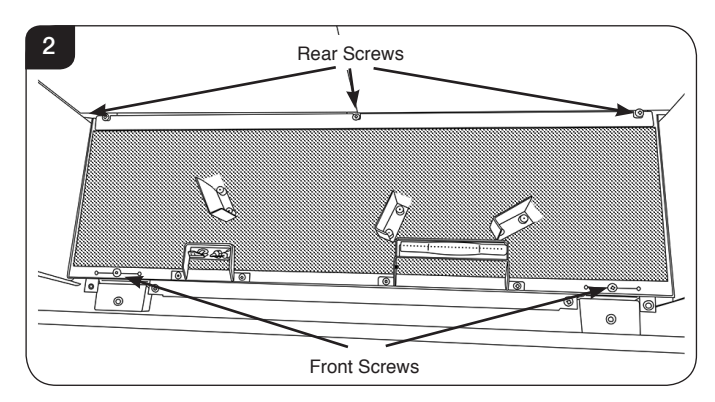

- 1.7 Loosen the 3 screws at the rear of the Mesh Tray, see Diagram 2.
- 1.8 Slide the Mesh Tray forward slightly to disengage from the rear screws and carefully lift over the Log Burner Brackets, Pilot and Cross Lighter.

WHEN REPLACING THE MESH TRAY TAKE CARE NOT TO DAMAGE THE LOG BURNER BRACKETS, PILOT AND CROSS LIGHTER. REPLACE THE FRONT SCREWS FIRST BEFORE TIGHTENING THE REAR SCREWS.

1.9 Remove through the front of the appliance.

TO CONTINUE PLEASE REFER TO THE APPROPRIATE FITTING METHOD FOR THE INSTALLATION TYPE.

#### 2. Fitting the WiFi Module

Refer to Section 1 to remove the Log Burners and Mesh.

2.1 Remove the 2 screws from the Air Guide, see Diagram 3.

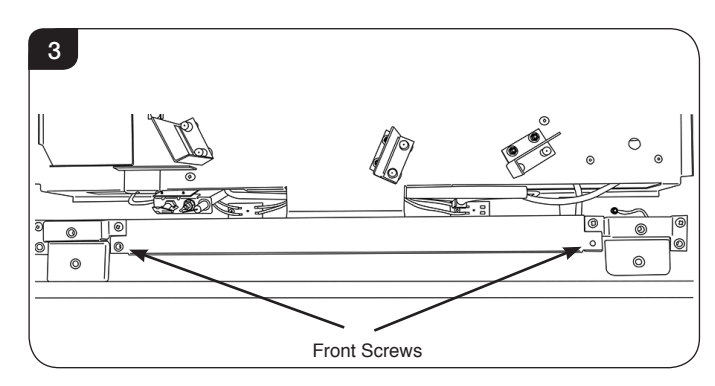

2.2 Lift and rotate the Air Guide upwards from the front edge to remove. Note the orientation for reassembly of the new air guide.

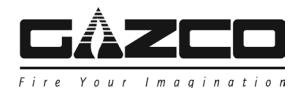

2.3 Secure the velcro pads to the underside of the WiFi module and position in the allocated position, see Diagrams 4 & 5.

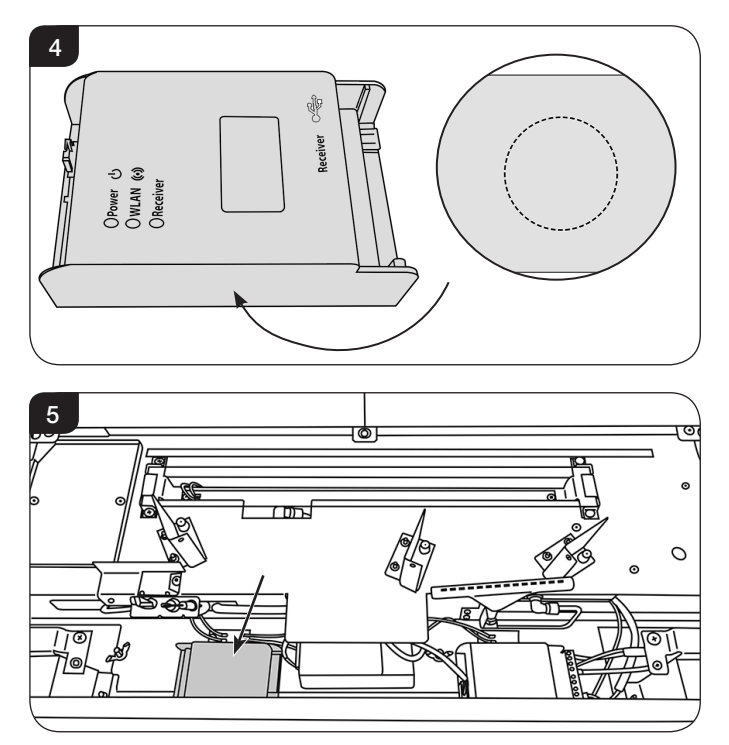

When satisfied with the position remove the backing from the velcro pad and secure in place. Ensure the WiFi module butts up to the folded return beside the LED bar & clearance is left between the front edge of the fire and the WiFi module.

2.4 Using the WiFi cable Connect the WiFi module to the receiver module, see Diagram 6.Gazco recommend running the cable along the front edge of the fire to avoid obstruction of any internal components.

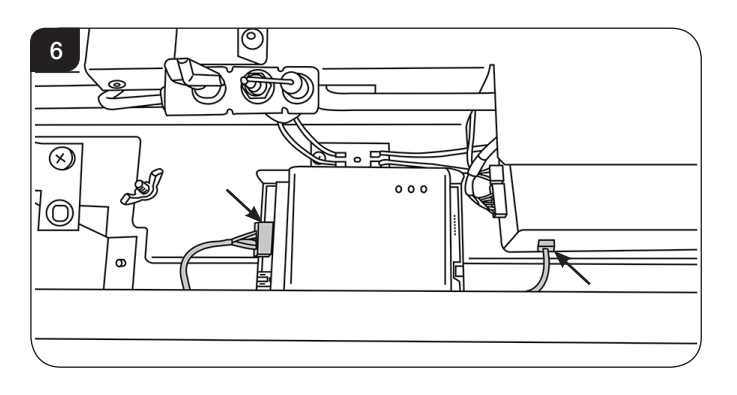

### Installation Instructions

2.5 Feed the mains adapter lead through the rear left-hand panel (alongside the gas supply) and towards the front edge of the firebox, see Diagram 7. Insert the lead into the allocated slot on the receiver module. Ensure the wire does not obstruct any internal

components.

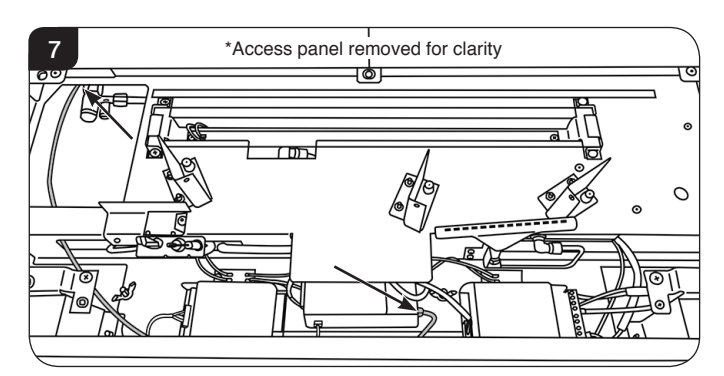

NOTE: Ensure none of the wires are snagged or caught on any internal components.

2.6 Slide the service hatch onto the air guide and secure with screws provided, see Diagrams 8 & 9.

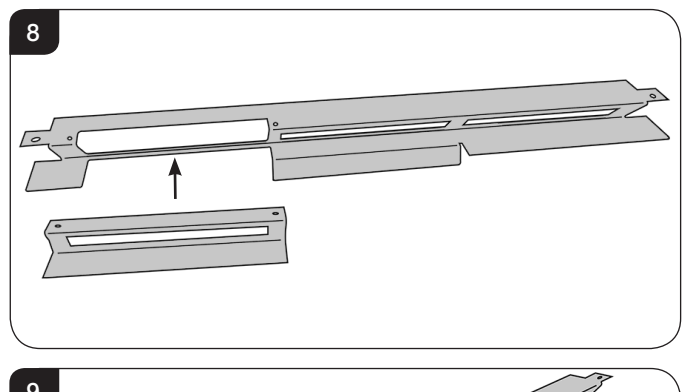

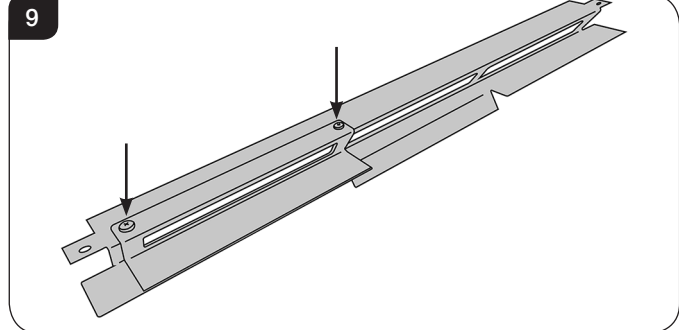

2.7 Rotate and slide the air guide into position with the ends locating under the side brackets. Ensure that the angled metal is sloping towards the front of the appliance.

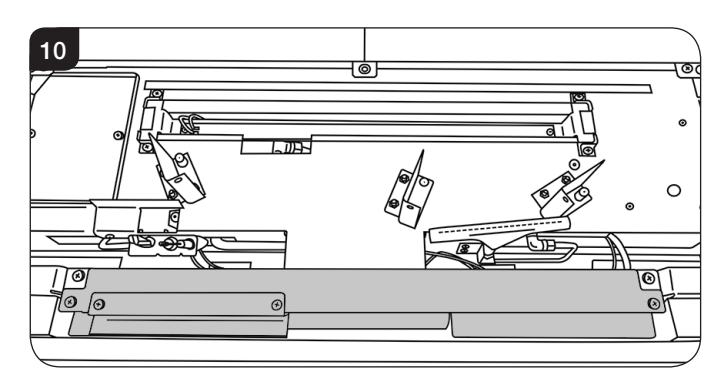

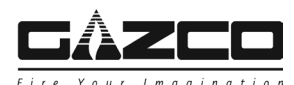

# Installation Instructions

2.8 Replace the Main Burners and Fuel Effect, see PR2272 (Conventional flue).

#### 3. Accessing the WiFi Module

Once installed, the WiFi module can be accessed by following the below instruction.

- 3.1 If Fitted, remove the Glass Frame, see PR2272, Servicing Instructions, Section 2.
- 3.2 Remove the two screws securing the service hatch and slide across, see Diagram 11.

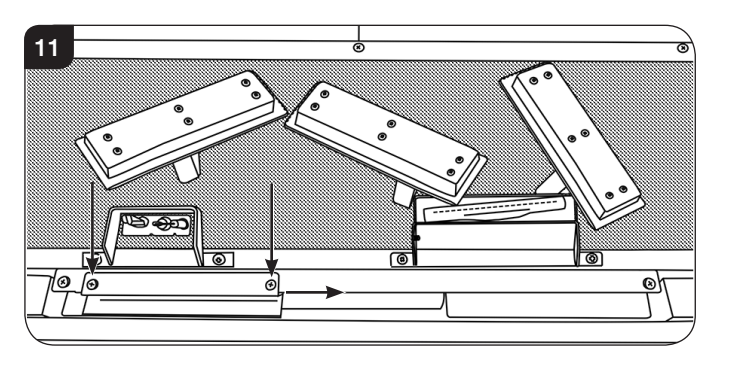

The WiFi module is now accessible, see Diagram 12.

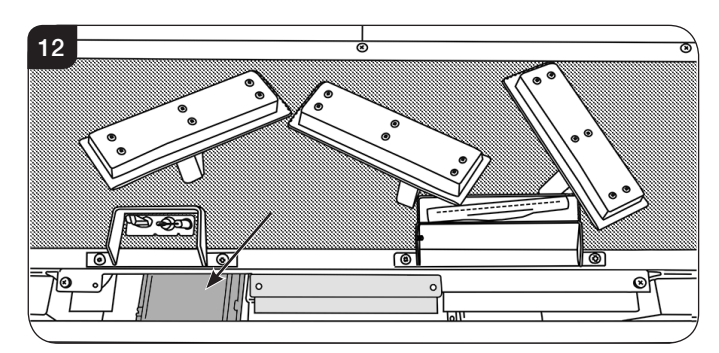

Follow the steps listed in the MyFire App Setup manual PR2467 to connect a smart device to the fire.

Once connected, replace the service hatch in reverse order.

3.3 Replace the Glass Frame, see PR2272.

The installation is now complete.

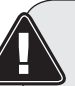

Once the WiFi module has been installed and connected to a power source there is a 24 hour window to complete the setup process on the MyFire app.

If setup is not completed in this time the WiFi module will have to be manually reset to complete setup, see the installation instructions supplied with the appliance.

#### Wiring Diagram

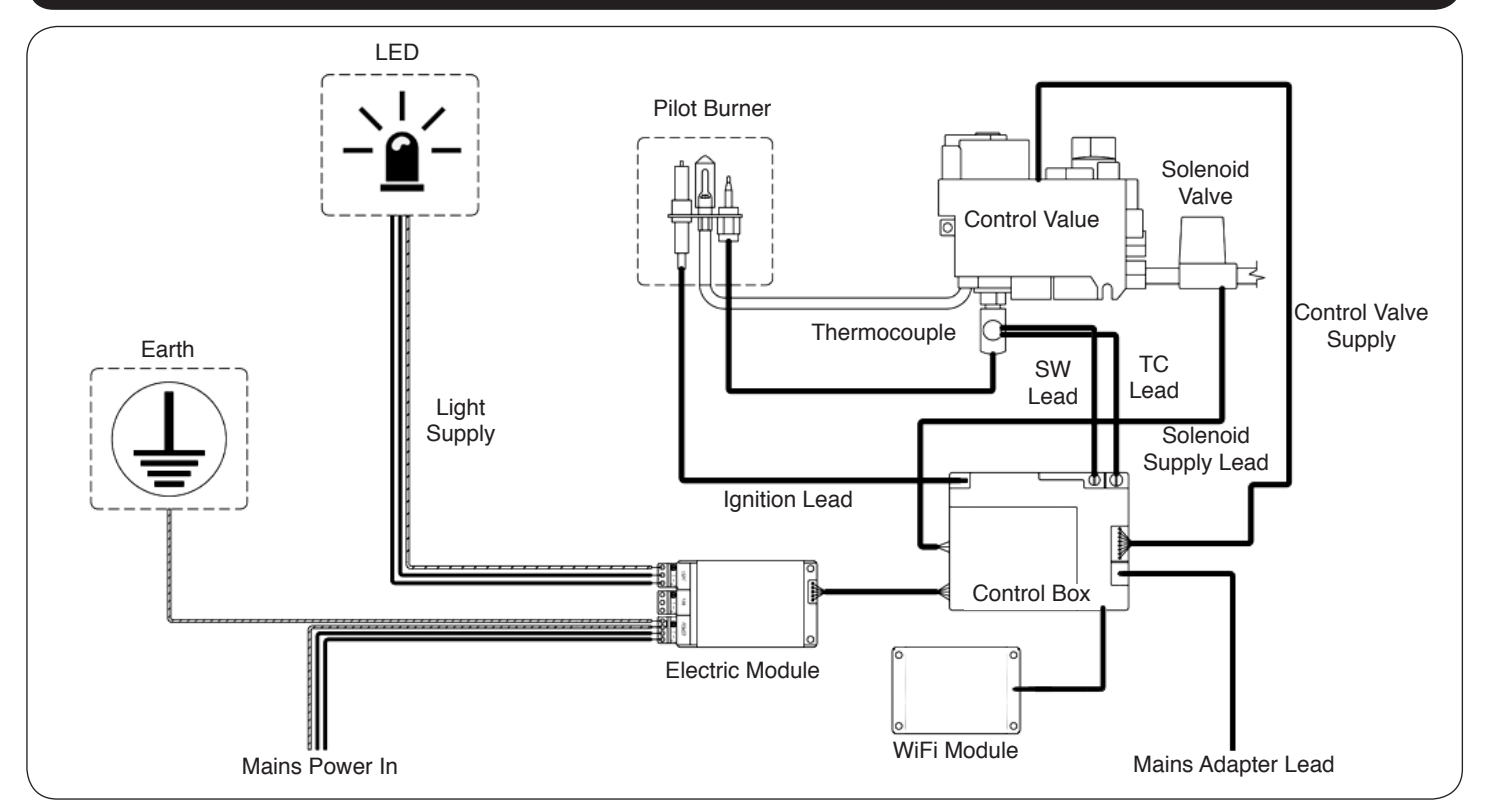

Gazco Limited, Osprey Road, Sowton Industrial Estate, Exeter, Devon, England EX2 7JG Technical Customer Services: (01392) 261950 Fax: (01392) 261951 E-mail: technicalservices@gazco.com